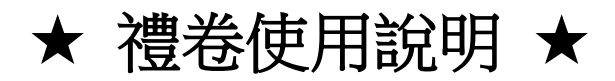

## 首頁 → 紅利.會員 → pin 碼活動兌換區 → 活動按鈕 → 代碼輸入頁 → 兌換頁 → 列印頁

1. 在首頁按「紅利·會員」區塊

| 紅利・                                   | 會員 💽                                                            | 繳費・  | 代收 🂲                                             | 點數・       | 儲值 🕓                                                       | 娛樂・   | 購票 🔒                                                   |  |
|---------------------------------------|-----------------------------------------------------------------|------|--------------------------------------------------|-----------|------------------------------------------------------------|-------|--------------------------------------------------------|--|
| Ponta卡、Hica<br>抽現金、信用+<br>網I<br>活動兌換、 | Ponta卡、Hicard、遊戲點卡<br>抽現金、信用卡紅利、加油站<br>網路會員、PIN碼<br>活動兌換、銀行活動兌換 |      | 捐款、繳費/補單、eTag<br>違規罰款、有線電視<br>自然人憑證/北市e點通<br>汽燃費 |           | 遊戲點數卡(MyCard、GASH)<br>遊戲產品包、手機補充卡<br>國際電話卡、網路電話/儲值<br>活動專區 |       | 拓元售票、udn售票<br>玫瑰大眾、威秀影城<br>兩廳院、年代、寬宏<br>高鐵、台鐵、國光、統聯、和欣 |  |
| Ponta卡                                | HiCard                                                          | 捐款   | 違規罰款                                             | GASH      | MyCard                                                     | 高鐵    | 台鐵                                                     |  |
| 休息・                                   | 旅遊 💿                                                            | 網路·  | 預購 🔊                                             | 申辦・       | 下載 🛃                                                       | 生活・   | 服務 🛞                                                   |  |
| 主題樂園<br>住宿券、泡湯<br>展覽活動、<br>觀光活動、      | 主題樂園、休息券<br>住宿券、泡湯券、休閒農場<br>展覽活動、美食餐券<br>觀光活動、SPA按摩券            |      | 簡訊團購、瘋狂賣客<br>搜尋館、動漫書及精品館<br>全民福利社<br>書籍精品館       |           | 勞動部找工作、中獎發票<br>廣告委刊、報紙訂閱<br>掃描服務、e政府服務專區<br>北市e點通(書表列印)    |       | 宅配通查件、潔衣家洗衣服務<br>計程車叫車、店到店寄件<br>電子發票查詢、<br>萊爾富加盟情報     |  |
| 當期活動                                  | 泡湯券                                                             | 簡訊團購 | 瘋狂賣客                                             | 中獎發票      | 廣告委刊                                                       | 宅配通   | 潔衣家                                                    |  |
| HiCa                                  | rd M                                                            | Cârd | VIESHOW                                          | 得易P<br>開通 | <b>onta</b><br>i服務                                         | 按我回首頁 | Â                                                      |  |
|                                       |                                                                 |      | 台鐵<br><sup>商訊團購</sup>                            |           | <u>j</u> as                                                | 關鍵字查詢 | Q                                                      |  |
| 本系統的操作與系統                             | 系統的操作與系統架構受中華民國專利1-254225號保護 加盟諮詢專線:0800-000-30                 |      |                                                  |           |                                                            |       |                                                        |  |

2. 按「pin 碼活動兌換區」按鈕

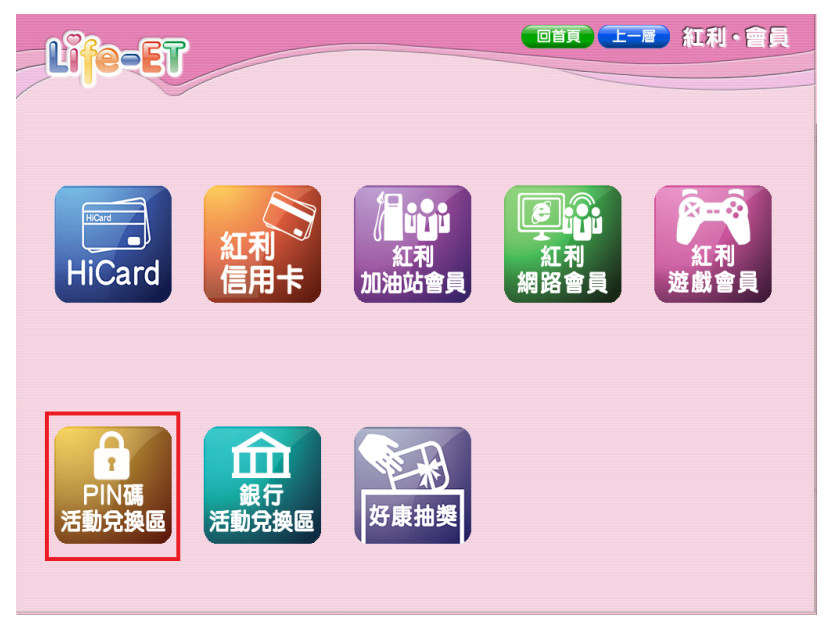

3. 請按「幼兒發展資料庫 填問卷送現金折價券」活動按鈕

|                            |                         |                    | 上言和利・會員 |
|----------------------------|-------------------------|--------------------|---------|
|                            |                         |                    |         |
| Date<br>DateMeNow<br>跟我約會吧 | (中) 8]<br>(日東活動<br>兌換專區 | いた<br>型線夏季號<br>満額贈 |         |

4. 請按「我要兌換」

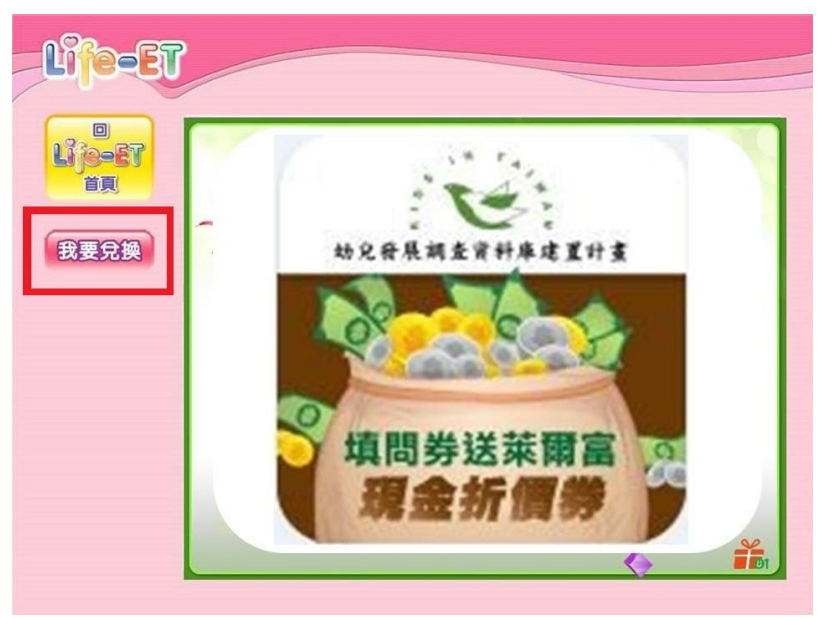

5. 在上面空格處輸入兌換序號後,請按「確定」

| Lije-ET                                                                          |
|----------------------------------------------------------------------------------|
|                                                                                  |
| A B C D E F G 1 2 3<br>H I J K L M N 4 5 6<br>O P Q R S T U 7 8 9<br>V W X Y Z 0 |
| 全部重塡 修改 確定                                                                       |

6. 請按「確定兌換」

| 西記名稱<br>22元生活邀诛私茶590ML乙瘷 |
|--------------------------|
|                          |

7. (兌換券列印中)

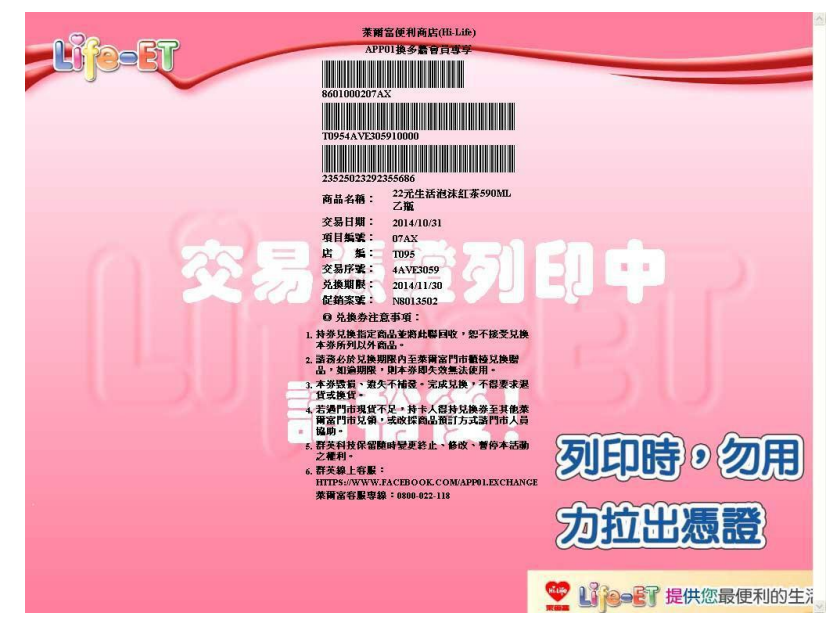

8. 請用列印出來的折價券購買商品

| 萊爾富                                 | 《便利商店(Hi-Life)                                            |
|-------------------------------------|-----------------------------------------------------------|
| 7917L                               |                                                           |
| 960100020749                        |                                                           |
| T09561FB1223                        |                                                           |
| 2358217029250                       | 6081                                                      |
| 商品名稱:                               | 中熱拿鐵乙杯                                                    |
| 交易日期:                               | 2016/01/14                                                |
| 項目編號:                               | 07A8                                                      |
| 店 編:                                | T095                                                      |
| 交易序號:                               | 61EB1223                                                  |
| 兌換期限:                               | 2016/02/13                                                |
| 促銷案號:                               | N8014436                                                  |
| ◎ 兌換券注意                             | 事項:                                                       |
| <ol> <li>持券兌換指<br/>接受兌換本</li> </ol> | 定商品並將此聯回收, 恕不<br>券所列以外商品。                                 |
| - This Take he det /h               | Are Alternative sites were then been as an and shall been |

- 請務必於兌換期限內至萊爾富門市櫃檯 兌換贈品,如逾期限,則本券即失效無 法使用。
- 本券毀損、遺失不補發。完成兌換,不 得要求退貨或換貨。
- 新光銀行保留隨時變更終止、修改、暫 停本活動活動之權力。
- 5. 新光銀行24小時客服專線: 02-2171-1055
- 6. 萊爾富客服專線: 0800-022-118